## " UCLA " researchconnect

## How to Enter a Fund Accounting Unit (FAU) in OnCore

Fund Managers and/or Regulatory Coordinators enter the Fund Accounting Unit (FAU) number in OnCore prior to opening the study for accrual. This is one of the mandatory tasks that are required in the study activation process, and is required to ensure a research guarantor is applied to the research encounter in CareConnect when a research visit occurs.

## **Steps**

- 1. Navigate to the PC Console
- 2. Locate the desired study
- 3. Navigate to the **Main > Management** tab
- 4. Click Update
- 5. Enter the FAU number into the Internal Account No. field

| * PC Console ?                                                    |               |                                                               |                       |                     |                                                          |                        |                                   |                                      |                                   |                      |
|-------------------------------------------------------------------|---------------|---------------------------------------------------------------|-----------------------|---------------------|----------------------------------------------------------|------------------------|-----------------------------------|--------------------------------------|-----------------------------------|----------------------|
| Protocol No.: 15-000000                                           |               |                                                               | Library: Non-Oncology |                     |                                                          |                        |                                   | Pl: Naeim, Arash Sponsor: Transmedic |                                   |                      |
| Protocol Target Accru                                             |               | Accrual To Date: 1                                            |                       |                     |                                                          | Protocol Status: 0     | Protocol Status: OPEN TO ACCRUAL  |                                      |                                   |                      |
| RC Total Accrual Goal (Upper): 50                                 |               |                                                               |                       |                     |                                                          |                        |                                   |                                      |                                   | piration: 05/31/2019 |
| Select Protoc                                                     | v             | Details Manag                                                 | ement Staff           | Sponsor IND/        | IDE                                                      | ClinicalTrials.gov     |                                   |                                      |                                   |                      |
| M-1-                                                              |               | Management Details                                            |                       |                     |                                                          |                        |                                   |                                      |                                   | History              |
| main                                                              | »             | IRB No.                                                       | 15-000000             | Pharmac             | y No.                                                    |                        | Priority Score                    |                                      |                                   |                      |
| Treatment                                                         | »             | SRC No.                                                       |                       | SRC Req             | eview<br>luired                                          | No                     | DSMB Review<br>Frequency (months) |                                      |                                   |                      |
| Institution                                                       |               | CTRC Participation                                            | No                    | CTR                 | C No.                                                    |                        | CTRC Approval<br>Date             |                                      | CTRC Category                     |                      |
| Accrual                                                           |               | Comments                                                      |                       |                     |                                                          |                        |                                   |                                      |                                   |                      |
| Status                                                            | »             | Coding Scheme                                                 | CTCAE v4.0            | Automated           | MRN                                                      | No                     | Automated<br>Sequence No.         | No                                   | Use<br>Randomization<br>Algorithm |                      |
| Reviews                                                           | »             | Internal Account<br>No.                                       | 5                     | Hospital Ac         | count<br>No.                                             |                        | Allow Duplicate<br>Enrollment?    | No                                   |                                   |                      |
| Documents/Info                                                    | »             | Allow On Treatment date to be entered<br>before On Study date |                       | ed No               | No Populate On Follow-Up Date with Off<br>Treatment Date |                        | No                                |                                      |                                   |                      |
|                                                                   | -             |                                                               |                       |                     |                                                          |                        |                                   |                                      |                                   |                      |
| Eligibility                                                       |               | Administrative Group                                          | s                     |                     |                                                          |                        |                                   |                                      |                                   |                      |
| Protocol Calendar                                                 |               |                                                               | Management (          | Management Group    |                                                          |                        |                                   |                                      |                                   |                      |
| Notifications                                                     | lotifications |                                                               |                       |                     | No information entered                                   |                        |                                   |                                      |                                   |                      |
| Annotations                                                       |               |                                                               |                       |                     |                                                          |                        |                                   |                                      |                                   |                      |
| , minotationo                                                     | _             | Flowchart                                                     |                       |                     |                                                          |                        |                                   |                                      |                                   |                      |
| Deviations Flowchart                                              |               | Path                                                          | Path                  |                     |                                                          |                        |                                   |                                      |                                   |                      |
|                                                                   |               | No information entered                                        |                       |                     |                                                          |                        |                                   |                                      |                                   |                      |
|                                                                   |               |                                                               |                       |                     |                                                          |                        |                                   |                                      |                                   |                      |
|                                                                   |               |                                                               |                       | Converight @ 2001 2 | 019 5                                                    | iorto Posoarch Systeme | All rights recorded               |                                      |                                   | 4 Update             |
| Copyright@ 2001-2018 Forte Research Systems. All rights reserved. |               |                                                               |                       |                     |                                                          |                        |                                   |                                      |                                   |                      |

*If* The FAU number assigned to this study may be found in the **Main > Sponsor** tab, within the **Grant No**. field, in readonly mode. Ensure that you copy and paste the number within the brackets into the **Main > Management > Internal Account No**. field.

Only one FAU is allowed in the Internal Account No. field. Any changes made to the FAU will send a notification to the CareConnect, CRIS or CRMS team, and any applicable Ancillary departments to route charges to the correct guarantor and ensure proper billing occurs.

[Research], C: 9/6/2018 R: © **2018 UCLA Health** 

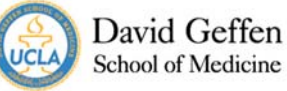

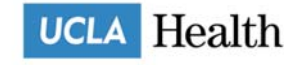